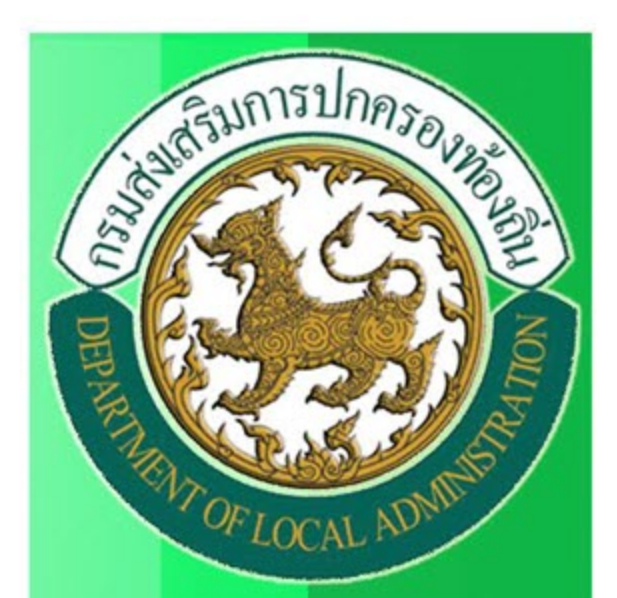

# DLA-INFO SYSTEN

คู่มือการใช้งาน ระบบข้อมูลกลาง องค์กรปกครองท้องถิ่น สำหรับ อปท.

กรมส่งเสริมการปกครองท้องถิ่น ศูนย์เทคโนโลยีสารสนเทศท้องถิ่น

# สารบัญ \_\_\_\_\_\_

|                                                         | หน้า |
|---------------------------------------------------------|------|
| บทที่ ๑ การใช้งานเบื้องต้น                              | 1    |
| การเข้าสู่ระบบและออกจากระบบ                             | 1    |
| การเข้าสู่เว็บไซต์                                      | 1    |
| การใช้งานหน้าหลักของระบบฯ                               | 2    |
| การใช้งานหน้าจอ Login                                   | 4    |
| การเปลี่ยนรหัสผ่าน                                      | 5    |
| บทที่ ๒ การใช้งานระบบข้อมูลกลางองค์กรปกครองส่วนท้องถิ่น | 6    |
| เมนูข้อมูล อปท                                          | 6    |
| ข้อมูลทั่วไป                                            | 7    |
| ข้อมูลโครงสร้างพื้นฐานและสาธารณูปโภค                    | 8    |
| ข้อมูลด้านเศรษฐกิจ                                      | 9    |
| ข้อมูลด้านสังคม                                         | 10   |
| ข้อมูลด้านสาธารณสุข                                     | 11   |
| ข้อมูลด้านป้องกันและบรรเทาสาธารณภัย                     | 12   |
| ข้อมูลด้านสิ่งแวดล้อม                                   | 13   |
| ข้อมูลด้านการเงินการคลัง                                | 14   |
| สถานการณ์รับรองข้อมูล                                   | 14   |
| บทที่ ๓ การค้นหาข้อมูล อปท                              | 17   |
| การค้นหา                                                | 17   |

นโยบายของรัฐบาลได้กำหนดให้หน่วยงานของรัฐและองค์กรปกครองส่วนท้องถิ่น (อปท.) ได้มีการ ประยุกต์เทคโนโลยีสารสนเทศและการสื่อสารมาช่วยในการปฏิบัติงานและบริหารงานรวมทั้งการเผยแพร่ ข้อมูลข่าวสารไปสู่ประชาชน และองค์กรต่างๆ เพื่อเพิ่มประสิทธิภาพการทำงานและสามารถบูรณาการระบบ ข้อมูลเพื่อลดความซ้ำซ้อนและล่าช้าในการปฏิบัติงาน

กรมส่งเสริมการปกครองส่วนท้องถิ่น (สถ.) ได้พัฒนาระบบฐานข้อมูลกลางองค์กรปกครองส่วน ท้องถิ่นเพื่อนำข้อมูลออกเผยแพร่ในเว็บไซต์ของกรมส่งเสริมการปกครองส่วนท้องถิ่น องค์กรภาคเอกชนและ ประชาชนทั่วไปได้พิจารณาใช้ประโยชน์ หนังสือคู่มือการใช้งานระบบข้อมูลกลางองค์กรปกครองส่วนท้องถิ่น เล่มนี้จะได้อธิบายถึงรายละเอียดของการใช้งานระบบฯ ประกอบด้วย

- ๑. การนำเข้าข้อมูลหรือคีย์ข้อมูล เป็นส่วนของการคีย์ข้อมูลเข้าสู่ระบบของโปรแกรมซึ่งข้อมูลที่นำเข้า
   เป็นข้อมูลพื้นฐานขององค์กรปกครองส่วนท้องถิ่น ได้แก่ สภาพทั่วไป, โครงสร้างพื้นฐานและ
   สาธารณูปโภค, ด้านสังคม, เศรษฐกิจ, สาธารณสุข, สิ่งแวดล้อม, การป้องกันและบรรเทาสาธารณภัย
   และการเงินการคลัง การนำข้อมูลเข้าสู่ระบบนี้เป็นหน้าที่ในส่วนขององค์กรปกครองส่วนท้องถิ่น
- ๒. การค้นหาข้อมูล สำหรับเจ้าหน้าที่ของกรมส่งเสริมการปกครองท้องถิ่นหรือประชาชนทั่วไป เป็นส่วน ของการดูรายละเอียดเกี่ยวกับข้อมูลที่คีย์เข้าสู่ระบบ ซึ่งการค้นหาดังกล่าวจะสามารถดูวิธีหรือศึกษา ได้จากคู่มือเล่มนี้ได้ต่อไป

# การเข้าสู่ระบบและออกจากระบบ

## การเข้าสู่เว็บไซต์

ผู้ใช้สามารถเข้าใช้ระบบได้ที่ URL : <u>http://info.dla.go.th/</u>

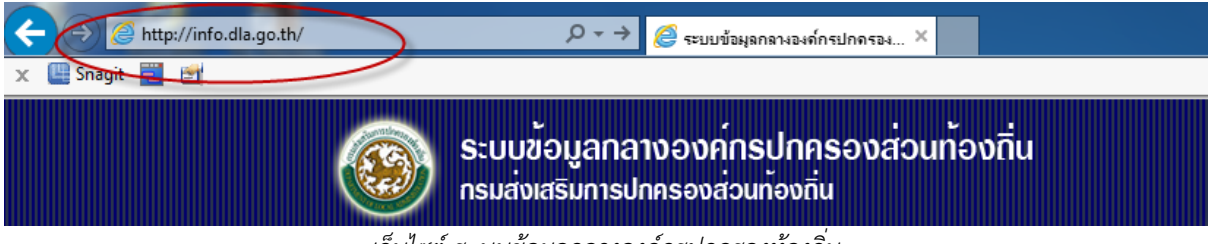

เว็บไซต์ ระบบข้อมูลกลางองค์กรปกครองท้องถิ่น

หรือเข้าผ่านทางหน้าเว็บไซต์กรมส่งเสริมการปกครองท้องถิ่น (<u>www.dla.go.th</u>) ในเมนู ข้อมูล สารสนเทศ เลือก ระบบข้อมูลกลางองค์กรปกครองส่วนท้องถิ่น

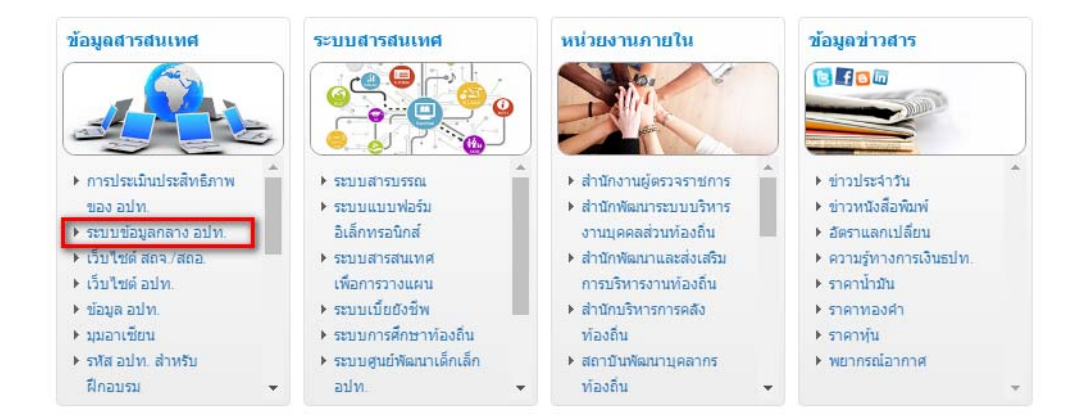

เว็บไซต์กรมส่งเสริมการปกครองท้องถิ่น

### การใช้งานหน้าหลักของระบบฯ

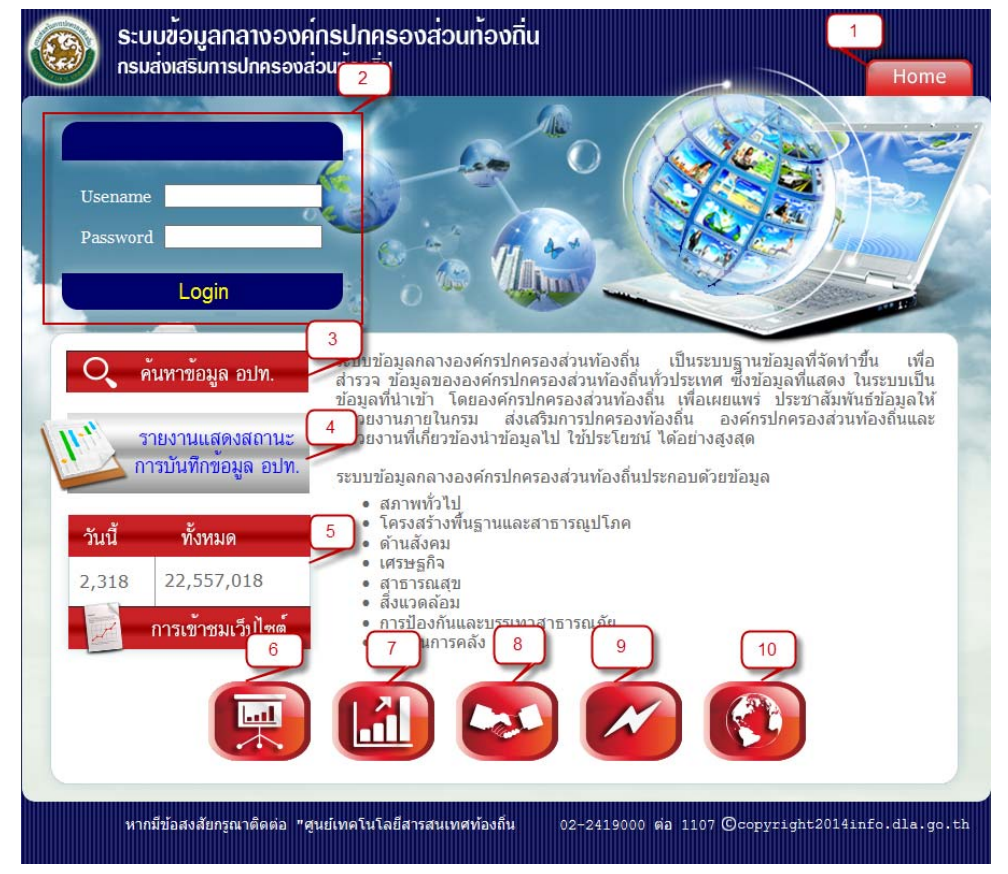

ภาพหน้าจอหลัก

หน้าจอหลักของระบบข้อมูลกลางองค์กรปกครองส่วนท้องถิ่น ประกอบด้วยเมนูต่อไปนี้

- ๑. หน้าแรก เป็นปุ่มที่ใช้สำหรับกลับสู่หน้าจอหลักของระบบ
- ๒. เข้าสู่ระบบ เป็นเมนูสำหรับเข้าสู่หน้าจอ Login เพื่อเข้าบันทึกข้อมูลในระบบฯ
- ๓. ค้นหาข้อมูล อปท. เป็นเมนูสำหรับการสืบค้นข้อมูล อปท. ทั่วประเทศ สามารถค้นได้ตามเงื่อนไขที่ กำหนด
- ๔. รายงานแสดงสถานการณ์บันทึกข้อมูล อปท.
- ๕. Counter การเข้าชมเว็บไซต์ แสดงถึงจำนวนผู้เข้าดูข้อมูลและใช้งานระบบฯ
- ๖. รายงานสรุปข้อมูลด้านโครงสร้างพื้นฐาน และสาธารณูปโภค
- ๗. รายงานสรุปข้อมูลด้านเศรษฐกิจ
- รายงานสรุปข้อมูลด้านสังคม
- ๙. รายงานสรุปข้อมูลด้านป้องกัน และบรรเทาสาธารณภัย
- ๑๐. รายงานสรุปข้อมูลด้านสิ่งแวดล้อม

### การใช้งานหน้าจอ Login

จากหน้าหลัก ให้ผู้ใช้งานคลิกที่ปุ่ม "เข้าสู่ระบบ" จากนั้นจะพบหน้าจอ Login ซึ่งเป็นหน้าจอที่ใช้ สำหรับป้องกันความปลอดภัยข้อมูลจากผู้ใช้ที่ไม่มีสิทธิ์ในการเข้าถึงข้อมูล

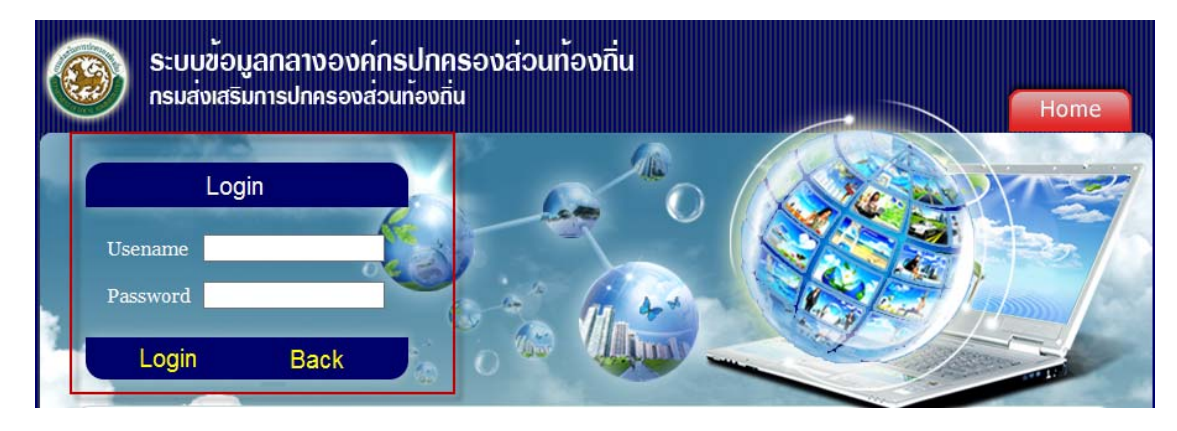

ภาพหน้าจอ Login เข้าสู่ระบบ

การเข้าสู่เมนูหลักของระบบฯ คีย์ username และ password คลิกที่ปุ่ม "Login" จะเข้าสู่หน้าจอเมนู ระบบฯ ดังภาพด้านล่าง

| 🛞 ระบบข้อมูลกล<br>กรมส่งเสริมการป                                                                                                    | าางองค์กรปกครองส่วนท้องถิ่น<br><sup>Jnครองส่วนท้องถิ่น</sup> |                                              |              |
|----------------------------------------------------------------------------------------------------|--------------------------------------------------------------|----------------------------------------------|--------------|
| 📕 ระบบสารสนเทศ                                                                                                    | ผู้ใช้ระบบ อบต.ลานดอกไม้ตก                                   | 🍰 Change passw                               | ord 🛃 Logout |
| 🏫 ขณะนี้คุณอยู่ที่ : หน้าแรก                                                                                                    |                                                              |                                              | ext Size กกก |
| เมนูหลัก                                                                                                    | 📀 หน้าแรก                                                    |                                              |              |
| อปท.<br>• ข้อมูล อปท. 8 ด้าน<br>• ข้อมูลสถานที่ห้องเที่ยว<br>• แบบสำรวจกสหช.<br>การบริหารงบประมาณของอปท.<br>• รายงานการบริหารงบประมาณขอ<br>ปท. | o<br>ese<br>eitanreiteinu<br>dm5u autu.                      | Download<br>ອຸມີລາງາງໃນ່ງານ<br>ສຳນະກິນ ສດ.3. | ців<br>ціл   |

รูปแสดงหน้าจอหลักของระบบ

- ๑. หน้าแรกของระบบจะประกอบไปด้วย ชื่อจังหวัด ปุ่มเปลี่ยนรหัสผ่าน ปุ่มออกจากระบบ ปุ่มเพิ่ม/ ลด ขนาดตัวอักษร และเมนูหลักในการจัดการข้อมูล อปท.
- ๑ากนั้นคลิกที่รายการเมนูที่ผู้ใช้งานต้องการเข้าสู่หน้าจอการทำงาน คลิกเลือกที่รายการนั้นก็จะเข้าสู่ หน้าจอการทำงานของรายการที่เลือก
- ๓. เมื่อผู้ใช้งานต้องการออกจากระบบให้คลิกเลือกที่ Image: Image: Image

# การเปลี่ยนรหัสผ่าน

ทำได้โดยคลิกที่ เมนู เปลี่ยนรหัสผ่าน 🖻 🗠 🏧 🖓 จะปรากฏหน้าจอ ดังรูป

| 📕 ระบบสารสนเทศ                       | ผู้ใช้ระบบ ท้องถิ่นจังหวัดกำแพงเพชร | 🔐 Change password  🚽 Logout |
|--------------------------------------|-------------------------------------|-----------------------------|
| 🏫 ขณะนี้คุณอยู่ที่ : เปลี่ยนรหัสผ่าน | u                                   | 🤠 Text Size กกก             |
| 📀 เปลี่ยนรหัสผ่าน                    |                                     |                             |
|                                      | รหัสผ่านเดิม *                      |                             |
|                                      | รหัสผ่านใหม่ * สุ่มรหัสผ่าน         |                             |
|                                      | ยืนยันรหัสผ่าน 👘                    |                             |
|                                      | บันทึก                              |                             |
| L .                                  |                                     | 1                           |

ภาพหน้าจอการเปลี่ยนรหัสผ่าน

จากนั้นให้กรอกข้อมูลดังนี้

- รหัสผ่านเดิม
- รหัสผ่านใหม่
- ยืนยันรหัสผ่าน
- กดปุ่ม <u>มันทึก</u> เพื่อบันทึกข้อมูล

ข้อควรระวัง : ผู้ใช้งานไม่ควรกดที่ปุ่ม สุ่<del>มรพัสผ่าน</del> เพราะจะทำให้รหัสของผู้ใช้งานถูกระบบสุ่มรหัสผ่านให้ และผู้ใช้งานจะไม่ทราบรหัสผ่านที่ ถูกต้อง ซึ่งในกรณีที่ผู้ใช้งานกดปุ่ม สุ่<del>มรพัสผ่าน</del> และไม่ทราบรหัสผ่านที่ถูกต้อง ให้ติดต่อเจ้าหน้าที่เพื่อตรวจสอบรหัสผ่าน

# บทที่ ๒ การใช้งานระบบข้อมูลกลางองค์กรปกครองส่วนท้องถิ่น

เมนูหลักของระบบจะเปิดให้ อปท. คีย์ข้อมูลโดยเมนูสามารถซ่อนหรือเรียกดูได้เมื่อกดที่ปุ่ม 💽 (ซ่อน) และ 💽 (แสดง)

# เมนูข้อมูล อปท.

เมนูข้อมูล อปท. นี้จะแสดงสถานการณ์แก้ไขล่าสุด และสถานการณ์ยืนยันข้อมูลของแต่ละ ปีงบประมาณ ซึ่งผู้ใช้งานสามารถค้นหาสถานะตามปีงบประมาณได้จากเมนูค้นหาด้านบนตารางข้อมูล

|   | ຣະນ | บสารสนเทศ                       | ผู้ใช้ระบบ อบต.ลานดอกไม้ตก |                         |                         | 🔐 Change pas | sword     | 📲 Logout                |
|---|-----|---------------------------------|----------------------------|-------------------------|-------------------------|--------------|-----------|-------------------------|
|   | ขณ  | ะนี้คุณอยู่ที่ : อปท. » ข้อมูล  | ล อปท. 8 ด้าน              |                         |                         |              | Text      | tSize <mark>ก</mark> กก |
| • | ข้อ | มูล อปท. 8 ด้าน                 |                            |                         |                         |              |           | INFO01                  |
|   | อปห | i.: อบต.ลานดอกไม <b>้ต</b> ก    |                            |                         |                         |              |           |                         |
|   |     | คันหาข้อมูล<br>สถานะการรับรองข้ | ้อมูล                      | ทั้งหมด 🗸               |                         |              | 1         |                         |
|   |     | ปังบประมาณ                      |                            | วันที่แก้ไขข้อมูลล่าสุด | สถานะการรับรองข้อมูล    |              |           | <b>N</b> 6              |
|   | 1   | 2555                            |                            | 18/07/2555 14:37:03     | จังหวัดรับรองข้อมูลแล้ว | ดูป          | _<br>อมูล | รายงาน                  |
|   | 2   | 2556                            | 3                          | 26/12/2556 12:46:37 4   | จังหวัดรับรองข้อมูลแล้ว | 5 ดูข้       | ุ<br>อมูล | รายงาน                  |
|   | 3   | 2557                            | ,                          | 20/03/2557 10:01:25     | อปท.ยังใม่รับรองข้อมูล  | ดูข้         | _<br>อมูล | รายงาน                  |
| ⊾ |     |                                 |                            |                         |                         |              |           | 4                       |

ภาพหน้าจอ เมนูข้อมูล อปท.

จากหน้าจอด้านบน จะประกอบด้วยข้อมูล ดังนี้

- 1. เมนูค้นหาข้อมูล อปท. ตามสถานการณ์รับรองข้อมูล หรือค้นหาทั้งหมด
- เมนูปีงบประมาณ การบันทึกข้อมูลเป็นการบันทึกข้อมูลปีงบประมาณปัจจุบัน ส่วนปีงบประมาณ ก่อนๆ สามารถค้นหาข้อมูลและดูข้อมูลได้อย่างเดียวไม่สามารถแก้ไขข้อมูลได้
- 3. วันที่แก้ไขข้อมูลล่าสุด เป็นการแสดงข้อมูลการเข้าระบบ
- 4. สถานการณ์รับรองข้อมูล เป็นการแสดงสถานนะการบันทึกข้อมูลและการรับรองข้อมูลของ อปท.
- 5. เมนูดูข้อมูล เป็นเมนูสำหรับการเข้าสู่ข้อมูลของ อปท.
- เมนูรายงาน เป็นเมนูสำหรับให้ผู้ใช้งานพิมพ์ข้อมูลหรือบันทึกข้อมูลออกมาในลักษณะไฟล์ข้อมูลซึ่งจะ เป็นไฟล์ PDF

ขั้นตอนนี้ให้ อปท. เลือก ปีงบประมาณปัจจุบัน และเลือกดูข้อมูล

### ข้อมูลที่ อปท. ต้องนำเข้าระบบประกอบด้วยข้อมูล ๘ ด้าน

# ข้อมูลทั่วไป

| บบสารส   | สนเทศ                                 | ผู้ใช้ระบบ อบต.ลานดอกไ   | มัตก                     |                     | 🔂 Char                          | ge password 🤞 |
|----------|---------------------------------------|--------------------------|--------------------------|---------------------|---------------------------------|---------------|
| แะนี้คุณ | เอยู่ที่: อปท. <mark>» ข้อมู</mark> ล | อปท. 8 ด้าน              |                          |                     |                                 | Text Size     |
| อมูล อา  | ปท. 8 ด้าน                            |                          |                          |                     |                                 |               |
| ท.: อบ   | ต.ลานดอกไม้ตก > '                     | ปังบประมาณ: 2557         |                          |                     | 1.ข้อมุลสภาพทั่วไป              |               |
|          |                                       |                          |                          |                     |                                 |               |
|          | 1.1 ข้อมูลองค์กร<br>วี่สารร้าง        |                          |                          |                     |                                 |               |
|          | 202030015                             | อบต.งานตอก เมตก          |                          |                     | .5                              |               |
|          | 12201010000012                        | 210.                     |                          | ขนาด                |                                 |               |
|          | ที่ตั้งเลขที                          | 1                        | *                        | หมู่ที              | 6*                              |               |
|          | ถนน                                   | พหลโยธิน                 | *                        | ตำบล                | ต.ลานดอกไม้ตก 🗸 *               |               |
|          | อ่าเภอ                                | อ.โกสัมพีนคร             |                          | จังหวัด             | กำแพงเพชร                       |               |
|          | รหัสไปรษณีย์                          | 62000 *                  |                          | เบอร์ติดต่อ         | *                               |               |
|          |                                       |                          |                          |                     |                                 |               |
|          | (ขอมูลฝ่ายบริหารแ<br>ประเทศ           | ละผายนตบญญัติระบบจะดึง   | ขอมูลวาระลาสุดจากระบบศูน | เยขอมูลเลอกดังมาแสด | 3)                              |               |
|          | ผายบรหาร<br>สำคัญที่ ชื่อเสอว         |                          | ด้วยจะน่า                |                     | ดำราชวามหม่า-พันอากสำนานไป      | _             |
|          | ล เดมท ขย-ลกุล<br>1 มวงสววงจ่         | วัสวรรณ มตรดี            | มาแหนง                   | 10/1                | 0/2556 - 18/10/2560             |               |
|          | 2 มายสมปร                             | หลวรวณ บุตรต<br>เม ศรีพอ | รองบายคา                 | 19/1                | 1/2556 - 18/10/2560             |               |
|          | 2 นายสม่า ห                           | innias                   | รองนายกา                 | 12/1                | 1/2556 - 18/10/2560             |               |
|          | 4 นางสอื้นเ                           | เก่งศิริ                 | เลขานายกๆ                | 12/1                | 1/2556 - 18/10/2560             |               |
|          |                                       |                          |                          |                     | 10,10,2000                      |               |
|          | ผายนดบญญด<br>สำคัญชี้ ซื้อ-สคอ        |                          | damaia                   |                     | ด้วยหรือแหน่ เองในอากกล้าแหน่ เ | _             |
|          | ล เดยท ขยาลกุล<br>1. มอบประสั         | ທຣ໌ ຄວວຣ                 | ม่อนสอว                  | 10/1                | 0/2556 - 19/10/2560             |               |
|          | 1 แบบระด<br>2 มวยมมัส                 | tin tina<br>tarica       | รวมโรงรวมสถา             | 19/1                | 0/2556 - 18/10/2560             |               |
|          | 2 มายส์สม เ                           | พียรอดวาษ์               | เอขาสถา                  | 26/1                | 1/2556 - 18/10/2560             |               |
|          | 4 มามรื่องระ                          | อง วงศ์รามะ              | สมาชิกสถา                | 10/1                | 0/2556 - 18/10/2560             |               |
|          | 5 นายโชดว่                            | ัสโสสะ                   | สมาชิกสภา                | 19/1                | 0/2556 - 18/10/2560             |               |
|          | 6 นายอส่าห่                           | ้อ่าครอง                 | สมาชิกสภา                | 19/1                | 0/2556 - 18/10/2560             |               |
|          | 7 นางน่าน ท                           | ารัพย์พล                 | สมาชิกสภา                | 19/1                | .0/2556 - 18/10/2560            |               |
|          | 8 นางคะเน                             | แก่นจันทร์               | สมาชิกสภา                | 19/1                | .0/2556 - 18/10/2560            |               |
|          | 9 นายบุญส่ง                           | ว โพไข่                  | สมาชิกสภา                | 19/1                | 0/2556 - 18/10/2560             |               |
|          | 10 นายเอกศั                           | กดิ์ จำปาขันธ์           | สมาชิกสภา                | 19/1                | 0/2556 - 18/10/2560             |               |
|          | 11 นายพะไว                            | แก่งศิริ                 | สมาชิกสภา                | 19/1                | 0/2556 - 18/10/2560             |               |
|          | 12 นายชูศักด์                         | รอดเมือง                 | สมาชิกสภา                | 19/1                | 0/2556 - 18/10/2560             |               |
|          | 13 นางสาย เ                           | อียมอ่า                  | สมาชิกสภา                | 19/1                | 0/2556 - 18/10/2560             |               |
|          | 14 นายพนม                             | ทองลื่ม                  | สมาชิกสภา                | 19/1                | 0/2556 - 18/10/2560             |               |
|          | 15 นางศิริวรร                         | ณ สถาพร                  | สมาชิกสภา                | 19/1                | .0/2556 - 18/10/2560            |               |
|          | 16 นางบุญรอ                           | ด อ่วมสถิตย์             | สมาชิกสภา                | 19/1                | .0/2556 - 18/10/2560            |               |
|          | 17 นางประชิด                          | ก อรรควงษ์               | สมาชิกสภา                | 19/1                | .0/2556 - 18/10/2560            |               |
|          | 18 นายวิมล เ                          | อี่ยมอ่ำ                 | สมาชิกสภา                | 19/1                | 0/2556 - 18/10/2560             |               |
|          | 19 นางระวิสะ                          | ถาพร                     | สมาชิกสภา                | 19/1                | 0/2556 - 18/10/2560             |               |
|          | 1.2 สภาพทั่วไป                        |                          |                          |                     | -                               |               |
|          | อาณาเขต เขตการป                       | lกครองมีพื้นที่          |                          | 40.22               | * ต.ร.กม.                       |               |
|          | จำนวนหม่บ้าน(กรณ์                     | เอบต.)/จำนวนชมชน(กรณีเ   | ทศบาล)                   | 9                   | <br> * แห่ง                     |               |
|          |                                       | •                        |                          |                     | ]                               |               |
|          | 1 1 1 1 1 1 1 1 1 1 1 1 1             | 00                       |                          |                     |                                 |               |

กรณีไม่มีข้อมูลให้ใส่ 0 มิฉะนั้นจะไม่สามารถบันทึกข้อมูลได้ , ในกรณีที่เป็นดำบรรยายให้ไส่ "-" เนื่องจาก สถ. จะนำข้อมูลพื้นฐานด้านต่างๆของ อปท.ที่ท่านได้บันทึกลงในระบบนี้เผยแพร่ให้กับหน่วยงานภายนอกและประชาชนทั่วไปได้รับทราบ จึงขอให้ ท่านบันทึกข้อมูลให้ครบถ้วนและสมบูรณ์ทุกรายการ

### หน้าจอการคีย์ ข้อมูลสภาพทั่วไป

ข้อมูลสภาพทั่วไป โดยจะเก็บข้อมูลทั่วไป เช่น ที่ตั้ง ตำแหน่งใน อปท. และพื้นที่ของท้องถิ่นนั้น เมื่อ ผู้ใช้งานคีย์ข้อมูลครบแล้ว ให้กดปุ่ม

### หมายเหตุ :- อปท.จำเป็นต้องกรอกข้อมูลในช่องที่มี \*สีแดง อยู่ข้างหลัง มิฉะนั้นจะบันทึกไม่ได้

- ในกรณีไม่มีข้อมูลให้พิมพ์เครื่องหมาย ลงในช่องว่าง
- ข้อมูลฝ่ายบริหารและฝ่ายนิติบัญัติระบบทำการดึงข้อมูลจากระบบศูนย์ข้อมูลเลือกตั้งหากข้อมูลผิดพลาด อปท. ต้องทำการแก้ไขที่ ระบบศูนย์ข้อมูลเลือกตั้ง ส่วนข้อมูลองค์กรและสถาพทั่วไป อปท. สามารถแก้ไขได้เลย

# ข้อมูลโครงสร้างพื้นฐานและสาธารณูปโภค

| 📕 ระบบสารสนเทศ                   | ผู้ใช้ระบบ อบต.ลานดอกไม้ตก                          | 6                    | Change password  | 🌒 Logout              |
|----------------------------------|-----------------------------------------------------|----------------------|------------------|-----------------------|
| 🏠 ขณะนี้คุณอยู่ที่ : อปท. » ข้อม | มูล อปท. 8 ด้าน                                     |                      | Text             | Size <mark>กกก</mark> |
| 📀 ข้อมูล อปท. 8 ด้าน             |                                                     |                      |                  | INFO01                |
| อปห.: อบต.ลานดอกไม้ตก >          | > ปีงบประมาณ: 2557                                  | 2.ข้อมลโครงสร้างพื้น | เรานและสาธารณปโภ |                       |
|                                  |                                                     |                      | 2                |                       |
| 2.1 การคมนาคะ                    | ม / การจราจร                                        |                      |                  |                       |
| 2.1.1 ถนน                        |                                                     |                      |                  |                       |
| จำนวนถนนลูกรัง                   |                                                     | 18*                  | สาย              |                       |
| จำนวนถนนลาดยา                    | ง                                                   | 2*                   | สาย              |                       |
| จำนวนถนนคอนก่                    | รีต                                                 | 26 *                 | สาย              |                       |
| จำนวนถนนอื่นๆ                    |                                                     | *                    | สาย              |                       |
| 2.1.2 สะพาน                      |                                                     |                      |                  |                       |
| จำนวนสะพานคอเ                    | นกรีต                                               | 2 *                  | แห่ง             |                       |
| จำนวนสะพานเหล็                   | in                                                  | *                    | แห่ง             |                       |
| จำนวนสะพานไม้                    |                                                     | *                    | แห่ง             |                       |
| จำนวนสะพานอื่นฯ                  | 9                                                   | *                    | แห่ง             |                       |
| 2.1.3 แหล่งน้ำ                   |                                                     |                      |                  |                       |
| จำนวนแม่น้ำที่ใหล                | ลผ่าน                                               | 1*                   | สาย              |                       |
| จำนวนห้วย / หนอ                  | วง / คลอง / บึง                                     | 10*                  | แห่ง/สาย         |                       |
| จำนวนคลองชลปร                    | ระทาน                                               | *                    | แห่ง             |                       |
| จำนวนบ่อบาดาลส                   | สาธารณะ                                             | 296 *                | แห่ง             |                       |
| จำนวนบ่อบาดาลเ                   | อกชน                                                | 122*                 | แห่ง             |                       |
| จำนวนบ่อน้ำตื้นสา                | าธารณะ                                              | *                    | แห่ง             |                       |
| จำนวนบ่อน้ำตื้นเอ                | ากชน                                                | *                    | แห่ง             |                       |
| 2.2 การประปา                     |                                                     |                      |                  |                       |
| จำนวนครัวเรือนมี                 | น้ำประปาใช้                                         | 1,320*               | ครัวเรือน        |                       |
| จำนวนครัวเรือนที่                | ไม่มีน้ำประปาใช้                                    | 147 *                | ครัวเรือน        |                       |
| 2.3 ไฟฟ้า                        |                                                     |                      |                  |                       |
| ไฟฟ้าที่ผลิตโดยก                 | าารไฟฟ้านครหลวงหรือการไฟฟ้าส่วนภูมิภาคคิดเป็นร้อยละ | 100*                 | ของพื้นที่       |                       |
| จำนวนครัวเรือนที่:               | ม้ใฟฟ้าใช้                                          | 1,467 *              | ครัวเรือน        |                       |
| จำนวนครัวเรือนที่                | ไม่มีใฟฟ้าใช้                                       | 0*                   | ครัวเรือน        |                       |
| บันทึก ย                         | กเล็ก                                               |                      |                  |                       |

กรณีไม่มีข้อมูลให้ใส่ 0 มิฉะนั้นจะไม่สามารถบันทึกข้อมูลได้ , ในกรณีที่เป็นดำบรรยายให้ไส่ "-" เนื่องจาก สถ. จะนำข้อมูลพื้นฐานด้านต่างๆของ อปท.ที่ท่านได้บันทึกลงในระบบนี้เผยแพร่ให้กับหน่วยงานภายนอกและประชาชนทั่วไปได้รับทราบ จึงขอให้ ท่านบันทึกข้อมูลให้ครบถ้วนและสมบูรณ์ทุกรายการ

ภาพหน้าจอการคีย์ ข้อมูลโครงสร้างพื้นฐานและสาธารณูปโภค

เมื่อผู้ใช้งานคีย์ข้อมูลครบถ้วน ให้กดที่ปุ่ม <u>บันทึก</u>

หมายเหตุ :

- ในกรณีไม่มีข้อมูลให้พิมพ์เครื่องหมาย – ลงในช่องว่าง

.

### ข้อมูลด้านเศรษฐกิจ

| P | ระบบสารสน                   | เทศ                               | ผู้ใช้ระบบ อบต.ล                           | านดอกไม้ตก                                                            |                                                        | 🔐 Change pa                          | ssword | 🛃 Logout              |
|---|-----------------------------|-----------------------------------|--------------------------------------------|-----------------------------------------------------------------------|--------------------------------------------------------|--------------------------------------|--------|-----------------------|
|   | ขณะนี้คุณอยุ                | ู่ที่∶อปท. <mark>≫ ข้อ</mark> :   | มูล อปท. 8 ด้าน                            |                                                                       |                                                        |                                      | Text S | ize <mark>ก</mark> กก |
| • | ข้อมูล อปท.                 | . 8 ด้าน                          |                                            |                                                                       |                                                        |                                      |        | INFO01                |
|   | อปห.: อบต.ส                 | จานดอกไม้ตก ∶                     | > ปีงบประมาณ: 25                           | 57                                                                    |                                                        | 3.ข้อมูลด้านเศรษฐกิจ                 |        | $\checkmark$          |
|   |                             |                                   |                                            |                                                                       |                                                        |                                      |        |                       |
|   |                             | 3.1 สถานธนาน                      | ุ่มาล                                      |                                                                       |                                                        |                                      |        |                       |
|   |                             | เพมรายการ<br>อน อำคับ             | ชื่อสถาบรา                                 | הרווורו                                                               | พื่อย่ เบอ                                             | รโทรสัพท์                            |        |                       |
|   |                             |                                   | Butting                                    |                                                                       | , nag (111                                             |                                      |        |                       |
|   | 3.2 โรงฆ่าสัตว์             |                                   |                                            |                                                                       | a surfa                                                |                                      |        |                       |
|   |                             | จานวน เรงฆาสต<br>ว่านวนโรงฆ่าสัต  | วของอบท                                    |                                                                       |                                                        | 0 * uws                              |        |                       |
|   | จานวนเรงขาสตวของรฐ ปี "แห่ง |                                   |                                            |                                                                       |                                                        | 0 * แห่ง                             |        |                       |
|   |                             |                                   |                                            |                                                                       |                                                        |                                      |        |                       |
|   |                             | 3.3 การท่องเทีย                   | כש                                         |                                                                       |                                                        |                                      |        |                       |
|   |                             | เพิ่มรายการ                       |                                            |                                                                       |                                                        | 1-                                   |        |                       |
|   |                             | ลบ/แก้ไข ร                        | ชอแหล่งท่องเทียว<br>ปีงวังค่าน้ำ           | ประเภทสถานที่ท่องเทียว<br>สถาบที่ตัดดิ์สิทธิ์                         | รูป1                                                   | รูป2                                 |        |                       |
|   |                             |                                   |                                            | eter ru vivir inferviti                                               | and the state of the                                   | The second second                    |        |                       |
|   |                             |                                   |                                            |                                                                       |                                                        |                                      |        |                       |
|   |                             |                                   |                                            |                                                                       | the second second                                      |                                      |        |                       |
|   |                             |                                   |                                            |                                                                       |                                                        |                                      |        |                       |
|   |                             |                                   |                                            |                                                                       |                                                        | N. P.S.                              |        |                       |
|   |                             | บันทึก ย                          | บกเลิก                                     |                                                                       |                                                        |                                      |        |                       |
|   |                             |                                   |                                            |                                                                       |                                                        |                                      |        |                       |
|   |                             |                                   |                                            | م مع مع مع مع                                                         | ·                                                      |                                      |        |                       |
|   |                             | กรณามมขอมูล เ<br>เนื่องจาก สถ. จะ | หเส 0 มฉะนนจะ เมส<br>เน่าข้อมลพื้นรานด้านต | เมารถบนทกขอมูล เด ,  เนกรณทเบนค<br>่างๆของ อปท.ที่ท่านได้บันทึกลงในระ | ทาบรรยาย เห เส "-"<br>บบนี้เผยแพร่ให้กับหน่วยงานภายนอก | าและประชาชนทั่วไปได้รับทราบ จึงขอให้ |        |                       |
|   |                             | ท่านบันทึกข้อมูล                  | ให้ครบ้ถ้วนและสมบูร                        | ณ์ทุกรายการ                                                           |                                                        |                                      |        |                       |
|   |                             |                                   |                                            |                                                                       |                                                        |                                      |        | -                     |

ภาพหน้าจอการคีย์ ข้อมูลด้านเศรษฐกิจ

ข้อมูลด้านเศรษฐกิจ ให้ผู้ใช้งานคีย์ข้อมูลด้านสถานธนานุบาล โรงฆ่าสัตว์ และการท่องเที่ยว โดย ข้อมูลด้านสถานธนานุบาลและการท่องเที่ยวผู้ใช้งานต้องกดที่ปุ่ม <u>เพิ่มรายการ</u>จึงจะมีช่องข้อมูลให้ผู้ใช้งานคีย์ ข้อมูล เมื่อผู้ใช้งานคีย์ข้อมูลครบถ้วน ให้กดที่ปุ่ม <u>บันท์ก</u>

หมายเหตุ :

-ในกรณีไม่มีข้อมูลให้พิมพ์เครื่องหมาย – ลงในช่องว่าง

### ข้อมูลด้านสังคม

| 8 ด้าน                                                                                                    |                                                                                                    |                                                                                 |                        |                            |                                                                                                    |
|----------------------------------------------------------------------------------------------------|----------------------------------------------------------------------------------------------------|---------------------------------------------------------------------------------|------------------------|----------------------------|----------------------------------------------------------------------------------------------------|
| _                                                                                                    |                                                                                                    |                                                                                 |                        |                            |                                                                                                    |
| กบดอกไม้ตก                                                                                                    | า > ปีงบประมาณ: 2557                                                                                                    | ,                                                                               |                        | 4.ข้อม                     | ลด้านสังคม                                                                                                    |
|                                                                                                    |                                                                                                    |                                                                                 |                        |                            |                                                                                                    |
| 4.1 ข้อมูลชุม                                                                                                    | เช่น                                                                                                    |                                                                                 |                        |                            |                                                                                                    |
| เพิ่มรายการ                                                                                                    |                                                                                                    |                                                                                 |                        | ما ور                      |                                                                                                    |
| ลบ ลำดับ                                                                                                    | ชอชุมชน/ชอหมู่บ้าน                                                                                                    | จ้านวนประ                                                                       | ชากร                   | ช่อผู้น้ำชุ่มชน/ช่อผู้ใหญ่ | มีบ้าน                                                                                                    |
| C 1                                                                                                    | ไป้านลานดอกไม้                                                                                                    |                                                                                 | 497 *                  | นางสัน บดีรัฐ              |                                                                                                    |
| <b>O</b> 2                                                                                                    | ≀ บ้านลานดอกไม้                                                                                                    | *                                                                               | 511 *                  | นายยงยุธ สุกทับ            | *                                                                                                    |
| <b>O</b> 3                                                                                                    | 3 บ้านเกาะพิมูล                                                                                                    | *                                                                               | 622 *                  | นายวิชัย แตงไทย            | *                                                                                                    |
| 0                                                                                                    | 1 บ้านเนินกรวด                                                                                                    | *                                                                               | 943 *                  | นายบุญส่ง บุตรดี           | *                                                                                                    |
| 0                                                                                                    | 5 บ้านใหม่เด่นหว้า                                                                                                    | *                                                                               | 348 *                  | นางอ่าพัน สายแปลง          | *                                                                                                    |
| <b>O</b> (                                                                                                    | 5 บ้านน้ำดืบ                                                                                                    | *                                                                               | 468 *                  | ส.ต.ฉัตรชัย พัดทอง         | *                                                                                                    |
| 0 :                                                                                                    | 7 บ้านคล้องคล้า                                                                                                    | *                                                                               | 564 *                  | มายสกิต สถาพร              | *                                                                                                    |
| • ·                                                                                                    | 8 บ้านอนคต                                                                                                    | *                                                                               | 529 *                  | นายราโรวน์ เอชะแอ          | *                                                                                                    |
|                                                                                                    |                                                                                                    |                                                                                 | 323                    | 11230 C344 C0125WA         |                                                                                                    |
| <b>U</b>                                                                                                    | า บานสานเพชร                                                                                                    |                                                                                 | 470                    | นางทาบ เอมคร               |                                                                                                    |
| ระบบจะดึงข้อม                                                                                                    | มูลจากฐานข้อมูลเบียยังชีพต                                                                                                    | ผู้สูงอายุและแสดงข้อมูลหลังการบันทึก                                            | ย้อมูลล่าสุด 1 วัน     |                            |                                                                                                    |
| 4.2 ขอมูลเบย<br>นัสของข                                                                                                    | ายงชพ                                                                                                    |                                                                                 |                        |                            | 729 01                                                                                                    |
| ผูญงอายุ<br>มัฒิดวร                                                                                                    |                                                                                                    |                                                                                 |                        |                            | 738 Mu<br>170 on                                                                                                    |
| ຜູ້ການຈ<br>ເພັ່ງໃນເມື່ອດແລດຄ                                                                                                    | ส์                                                                                                    |                                                                                 |                        |                            | 11 คม                                                                                                    |
| ข้อบอด้านการ                                                                                                    | สึกษา ระบบจะดึงข้อบอตาเ                                                                                                    | เป็นหน่งหมายหมายสอง                                                             |                        |                            |                                                                                                    |
| หากจะตรวจสะ                                                                                                    | มายังมูลตามปีการศึกษาให้                                                                                                    | เลือกปีงบประมาณให้ตรงกัน เช่น ข้อมูล                                            | เปิการศึกษา 2555 ก็    | ์ให้เลือกข้อมูลในปีงบประม  | าณ 2555                                                                                                    |
| 4.3 ข้อมูลสถ                                                                                                    | านศึกษา ดึงข้อมูลจากระบ                                                                                                    | nu sis                                                                          |                        |                            |                                                                                                    |
|                                                                                                    | กษาที่อยู่ในสังกัดอปท.                                                                                                    |                                                                                 |                        |                            | 0 แห่                                                                                                    |
| จานวนสถานศ                                                                                                    |                                                                                                    |                                                                                 |                        |                            |                                                                                                    |
| จานวนสถานศ<br>จำนวนครูที่อยู่                                                                                                    | ในสังกัดอปท.                                                                                                    |                                                                                 |                        |                            | 0 คน                                                                                                    |
| จานวนสถานศ<br>จำนวนครูที่อยู่<br>จำนวนลูกจ้างเ                                                                                                    | ในสังกัดอปท.<br>ไระจ่าที่อยู่ในสังกัดอปท.                                                                                                    |                                                                                 |                        |                            | 0 คน<br>0 คน                                                                                                    |
| จานวนสถานศ<br>จำนวนครูที่อยู่<br>จำนวนลูกจ้าง1<br>จำนวนลูกจ้างข่                                                                                                    | ในสังกัดอปท.<br>ประจำที่อยู่ในสังกัดอปท.<br>วั่วคราวที่อยู่ในสังกัดอปท.                                                                                                    |                                                                                 |                        |                            | 0 คน<br>0 คน<br>0 คน                                                                                                    |
| จานวนสถานศ<br>จำนวนครูที่อยู่<br>จำนวนลูกจ้างบ<br>จำนวนลูกจ้างข่<br>จำนวนพนักงาน                                                                                                    | ในสังกัดอปท.<br>ประจำที่อยู่ในสังกัดอปท.<br>ชั่วคราวที่อยู่ในสังกัดอปท.<br>แของรัฐที่อยู่ในสังกัดอปท.                                                                                                    |                                                                                 |                        |                            | 0 คน<br>0 คน<br>0 คน                                                                                                    |
| จานวนสถานศ<br>จำนวนดูกจ้าง1<br>จำนวนลูกจ้าง1<br>จำนวนลูกจ้างข<br>จำนวนพนักงาน<br>จำนวนนักเรียน                                                                                                    | ในสังกัดอปท.<br>ประจำที่อยู่ในสังกัดอปท.<br>ชั่วคราวที่อยู่ในสังกัดอปท.<br>แของรัฐที่อยู่ในสังกัดอปท.<br>เทื่อยู่ในสังกัดอปท.                                                                                                    |                                                                                 |                        |                            | 0 คน<br>0 คน<br>0 คน<br>0 คน<br>0 คน                                                                                          |
| จานวนสถานศ<br>จำนวนดูกจ้างบ<br>จำนวนดูกจ้างข่<br>จำนวนพูกจ้างข่<br>จำนวนพนักงาน<br>จำนวนนักเรียน<br>4.4 ศูนย์พัฒ                                                                                                    | ในสังกัดอปท.<br>ประจำที่อยู่ในสังกัดอปท.<br>ชั่วคราวที่อยู่ในสังกัดอปท.<br>แของรัฐที่อยู่ในสังกัดอปท.<br>เพื่อยู่ในสังกัดอปท.<br><b>นาเด็กเล็ก ดังข้อมูลจากระ</b>                                                                                                    | nnu ccis                                                                        |                        |                            | 0 คน<br>0 คน<br>0 คน<br>0 คน<br>0 คน                                                                                          |
| จานวนสถานศ<br>จำนวนครูที่อยู่<br>จำนวนลูกจ้างบ<br>จำนวนลูกจ้างข่<br>จำนวนพนักงาน<br>จำนวนนักเรียน<br>4.4 ศูนย์พัฒ<br>จำนวนศูนย์พัฒ                                                                                                    | ในสังกัดอปท.<br>ประจำที่อยู่ในสังกัดอปท.<br>ชั่วคราวที่อยู่ในสังกัดอปท.<br>แของรัฐที่อยู่ในสังกัดอปท.<br>เทื่อยู่ในสังกัดอปท.<br><b>นาเด็กเล็ก</b> ดึงข้อมูลจากระ<br>งนาเด็กเล็ก                                                                                                    | ามน ccis                                                                        |                        |                            | 0 คน<br>0 คน<br>0 คน<br>0 คน<br>0 คน<br>1 แห่                                                                                 |
| จานวนสถานศ<br>จำนวนลูกจ้างบ<br>จำนวนลูกจ้างบ<br>จำนวนพนักงาท<br>จำนวนนักเรียบ<br>4.4 ศูนย์พัฒ<br>จำนวนศูนย์พัฒ<br>จำนวนศูนย์พัฒ                                                                                                    | ในสังกัดอปท.<br>ประจำที่อยู่ในสังกัดอปท.<br>ชั่วคราวที่อยู่ในสังกัดอปท.<br>เทื่อยู่ในสังกัดอปท.<br><b>นาเด็กเล็ก ดึงบ้อมูลจากระ</b><br>สนาเด็กเล็ก                                                                                                    | nni ccis                                                                        |                        |                            | 0 คน<br>0 คน<br>0 คน<br>0 คน<br>0 คน<br>1 แห่<br>1 คน                                                                         |
| จานวนสถานศ<br>จำนวนดูกจ้างเ<br>จำนวนดูกจ้างเ<br>จำนวนพนักงาา<br>จำนวนพักเรียน<br><b>4.4 ศูนย์ท</b> ัฒ<br>จำนวนศูนย์พัฒ<br>จำนวนผู้ดูแลเล่<br>จำนวนผู้ดูแลเล่<br>จำนวนผู้ดูแลเล่                                                                                                    | ในสังกัดอปท.<br>ประจำที่อยู่ในสังกัดอปท.<br>ชั่วคราวที่อยู่ในสังกัดอปท.<br>แของรัฐที่อยู่ในสังกัดอปท.<br><b>นาเด็กเล็ก</b> ดึงข้อมูลจากระ<br>มนาเด็กเล็ก<br>รัก(พนักงานจ้างทั่วใป)<br>รัก(พนักงานจ้างตามเอากิจั                                                                                 | ງ                                                                               |                        |                            | 0 คน<br>0 คน<br>0 คน<br>0 คน<br>1 แห่<br>1 คน<br>1 คน<br>1 คน<br>1 คน                                                         |
| จานวนสถานศ<br>จำนวนดูกจ้างเ<br>จำนวนดูกจ้างเ<br>จำนวนพนักงาา<br>จำนวนนักเรียบ<br><b>4.4 สูนย์ท</b> ัฒ<br>จำนวนศูนย์พัฒ<br>จำนวนผู้ดูแลเล่<br>จำนวนผู้ดูแลเล่<br>จำนวนผู้ดูแลเล่                                                                                                    | ในสังกัดอบ่ท.<br>ประจำที่อยู่ในสังกัดอบ่ท.<br>ชั่วตราวที่อยู่ในสังกัดอบ่ท.<br>เพื่อยู่ในสังกัดอบ่ท.<br>เทื่อยู่ในสังกัดอบ่ท.<br>เพื่อผู้ในสังกัดอบ่ท.<br><b>นาเด็กเล็ก</b><br>จัก(พนักงานจ่างต่ามการกิจ)<br>เด็กเร็ก (เหลืองข่างตามการกิจ)                                                      | ณม ccis<br>)<br>)การศึกษา อั้งแต่ 16 พ.ค. 2557 - 15                             | 4 e. 2558)             |                            | 0 คน<br>0 คน<br>0 คน<br>0 คน<br>0 คน<br>1 แห่<br>1 คน<br>1 คน<br>1 คน<br>1 คน<br>1 คน<br>0 คน                                 |
| จานวนสถานค<br>จำนวนครูท้อยู่<br>จำนวนลูกจ้างร่<br>จำนวนพูกจ้างร่<br>จำนวนนักเรียบ<br>4.4 ศูนย์พัฒ<br>จำนวนศูนย์พัฒ<br>จำนวนศูนย์พัฒ<br>จำนวนผู้ดูแลเผ่<br>จำนวนผู้ดูแลเผ่<br>จำนวนผู้ดูแลเผ่                                                                                                    | ในสังกัดอปท.<br>ประจำที่อยู่ในสังกัดอปท.<br>ชั่วดราวที่อยู่ในสังกัดอปท.<br>เของรัฐภือยู่ในสังกัดอปท.<br>เของรัฐภือยู่ในสังกัดอปท.<br>เของรัฐกอยุ่น<br>เขาะดีกเล็ก<br>ลึก(พนักงานจ่างต่วมการกิจ)<br>แต้กเล็ก (แสดงข้อมูลตามมี<br>1 กับหนากจาย และพักเล่ง                                         | าบบ ccis<br>)<br>)การศึกษา ตั้งแต่ 16 พ.ค. 2557 - 15 :<br>บบ                    | <b>ฯ.ค.2558</b> )      |                            | 0 คน<br>0 คน<br>0 คน<br>0 คน<br>1 คน<br>1 คน<br>1 คน<br>1 คน<br>1 คน<br>1 คน<br>1 คน                                          |
| จานวนสถานค<br>จำนวนครูท้อยู่<br>จำนวนลูกจ้างร่<br>จำนวนพูกจ้างร่<br>จำนวนพูกจ้าง<br>จำนวนผู้กะ<br>จำนวนศูนย์พัฒ<br>จำนวนศูนย์พัฒ<br>จำนวนผู้อนูลเล่<br>จำนวนผู้อนูลเล่<br>จำนวนผู้อนูลเล่<br>จำนวนผู้อนูลเล่<br>จำนวนผู้อนจ้า<br>จำนวนสาร                                                                                                    | ในสังกัดอปท.<br>ประจำที่อยู่ในสังกัดอปท.<br>ชั่วดราวที่อยู่ในสังกัดอปท.<br>เพื่อยู่ในสังกัดอปท.<br>เพื่อยู่ในสังกัดอปท.<br>เพื่อนู้สันสังกัดอปท.<br>มาเด็กเล็ก<br>ลัก(พนักงานจ่างต่ามภารกิจ)<br>แล็กเล็ก (แสดงข้อมูลตามปี<br>h นับหนาการ และพักผ่อ<br>รารณะ                                     | าบบ ccis<br>)<br>)การศึกษา ตั้งแต่ 16 พ.ค. 2557 - 15 <sup>.</sup><br><b>าน</b>  | ч. <del>я</del> .2558) |                            | 0 คน<br>0 คน<br>0 คน<br>0 คน<br>1 แห่<br>1 คน<br>0 คน<br>1 คน<br>1 คน<br>1 คน                                                 |
| จานวนสถานครูที่อยู่<br>จำนวนดูกจ้างเ<br>จำนวนดูกจ้างเ<br>จำนวนพูกจ้างร่<br>จำนวนพูกร้อย<br>จำนวนศูลย์พัฒ<br>จำนวนศูลย์พัฒ<br>จำนวนผู้ดูแลเล่<br>จำนวนผู้ดูแลเล่<br>จำนวนนักเรียบ<br>4.5 ช้อมูลกีฬ<br>จำนวนสวนสวน                                                                                                    | ในสังกัดอปท.<br>ประจำที่อยู่ในสังกัดอปท.<br>ชั่วคราวที่อยู่ในสังกัดอปท.<br>เพื่อยู่ในสังกัดอปท.<br>เพื่อยู่ในสังกัดอปท.<br>เพื่อนี้สึก ดังข้อมูลจากระ<br>แมาเด็กเล็ก<br>ล็ก(พนักงานจ่างคามภารกิจ)<br>แด็กเล็ก (แสดงข้อมูลตามปี<br>h นับหนาการ และพักผ่อ<br>รารณะ<br>อประชาชน                    | าบบ ccis<br>)<br>)การศึกษา ตั้งแต่ 16 พ.ค. 2557 - 15 <sup>.</sup><br>า <b>บ</b> | ศ.ค.2558)              |                            | 0 คน<br>0 คน<br>0 คน<br>0 คน<br>0 คน<br>1 แห่<br>1 คน<br>0 คน<br>1 คน<br>1 คน<br>0 คน                                         |
| จานวนสถานดี<br>จำนวนดุรัท้อยู่<br>จำนวนพูก้จาง<br>จำนวนพูน้องาา<br>จำนวนพูนองพื้น<br>จำนวนผู้ดูแลเง่<br>จำนวนผู้ดูแลเง่<br>จำนวนผู้ดูแลเง่<br>จำนวนผู้อูแลเง่<br>จำนวนผู้อูแลเง่<br>จำนวนผู้อูแลเง่<br>จำนวนผู้อูแลเง่<br>จำนวนผู้อูแลเง่<br>จำนวนผู้อุแลเง่<br>จำนวนผู้อุแลเง่ | ในสังกัดอปท.<br>ประจำที่อยู่ในสังกัดอปท.<br>ชั่วคราวที่อยู่ในสังกัดอปท.<br>เพื่อยู่ในสังกัดอปท.<br>เพื่อยู่ในสังกัดอปท.<br>เพื่อนี้สึก ดังข้อมูลจากระ<br>แมาเด็กเล็ก<br>ล็ก(พนักงานจ่างคามภารกิจ)<br>แล็กเล็ก (แสดงข้อมูลตามปี<br>1 นับหนาการ และพักผ่อ<br>รารณะ<br>อประชาชน                    | าบบ ccis<br>)<br>)<br>วิการศึกษา ตั้งแต่ 16 พ.ค. 2557 - 15 <sup>.</sup><br>าม   | ศ.ค.2558)              |                            | 0 คน<br>0 คน<br>0 คน<br>0 คน<br>0 คน<br>1 แห่<br>1 คน<br>1 คน<br>1 คน<br>0 คน<br>1 • แห่<br>9 คน<br>1 • แห่                   |
| จานวนสถานดี<br>จำนวนดูรที่อยู่<br>จำนวนดูกจ้างที่<br>จำนวนนักเรียบ<br>จำนวนนักเรียบ<br>จำนวนสูนย์พัฒ<br>จำนวนดู<br>จำนวนผู้<br>จำนวนนักเรียบ<br>4.5 ข้อมูลก็ที่<br>จำนวนนักเรียบ<br>จำนวนนักเรียบ<br>จำนวนนักเรียบ<br>จำนวนนักแร้ย<br>จำนวนนักแร้ย<br>จำนวนนักนสาม                                                                                                    | ในสังกัดอปท.<br>ประจำที่อยู่ในสังกัดอปท.<br>ชั่วคราวที่อยู่ในสังกัดอปท.<br>เพื่อยู่ในสังกัดอปท.<br>เพื่อยู่ในสังกัดอปท.<br><b>นาเด็กเล็ก ดึงข้อมูลจากระ</b><br>มนาเด็กเล็ก<br>ลึก(พนักงานจำงตามภารกิจ)<br>แต็กเล็ก (แสดงข้อมูลตามบี<br><b>ไก นับหนาการ และพัก</b> ผ่อ<br>มารณะ<br>อประชาชน<br>า | บบ ccis<br>)<br>)การศึกษา ตั้งแต่ 16 พ.ค. 2557 - 15 <sup>.</sup><br>บบ          | п. <del>ค</del> .2558) |                            | 0 คน<br>0 คน<br>0 คน<br>0 คน<br>0 คน<br>0 คน<br>1 แห่<br>1 คน<br>1 คน<br>0 คน<br>1 คน<br>0 คน<br>1 คน<br>0 คน<br>1 คน<br>0 คน |

กรณ์ไม่มีข้อมูลให้ไส่ 0 มิฉะนั้นจะไม่สามารถบันทึกข้อมูลได้ , ในกรณีที่เป็นค่าบรรยายให้ไส่ "-" เนื่องจาก สถ. จะนำข้อมูลพื้นฐานด้านต่างๆของ อปท.ที่ท่านได้บันทึกลงในระบบนี้เผยแพร่ให้กับหน่วยงานภายนอกและประชาชนทั่วไปได้รับทราบ จึงขอให้ ท่านบันทึกข้อมูลให้ครบถ้วนและสมบูรณ์ทุกรายการ

### ภาพหน้าจอการคีย์ ข้อมูลด้านสังคม

ข้อมูลด้านสังคม ให้ผู้ใช้งานคีย์ข้อมูลด้านสังคมซึ่งจะสำรวจถึงประชากรภายในท้องถิ่น โดยข้อมูล ชุมชนผู้ใช้งานต้องกดที่ปุ่ม เพิ่มรายการ จพมีช่องข้อมูลให้ผู้ใช้งานคีย์และในกรณีที่ผู้ใช้งานต้องการลบข้อมูล ให้ ผู้ใช้งานคลิก 🍳 หน้าลำดับข้อมูลที่ต้องการลบ เมื่อผู้ใช้งานคีย์ข้อมูลครบถ้วน ให้กดที่ปุ่ม 💵 ที่ก

### หมายเหตุ :

- ในกรณีไม่มีข้อมูลให้พิมพ์เครื่องหมาย ลงในช่องว่าง
- ข้อมูลเบี้ยยังชีพ ระบบจะดึงข้อมูลจากระบบเบี้ยยังชีพผู้สูงอายุ
- ข้อมูลสถานศึกษาและศูนย์พัฒนาเด็กเล็กระบบจะดึงข้อมูลจากระบบสารสนเทศทางการศึกษา

### ข้อมูลด้านสาธารณสุข

| 📕 ระบบสารสนเทศ                                                          | ผู้ใช้ระบบ อบต.ลานดอกไม้ตก                                                                          |                                                          |                                                               |              | 🔂 Change pas                | sword 🛛 🕘 Logout            |
|-------------------------------------------------------------------------|----------------------------------------------------------------------------------------------------|----------------------------------------------------------|---------------------------------------------------------------|--------------|-----------------------------|-----------------------------|
| 🏠 ขณะนี้คุณอยู่ที่ : อปท. » ข้อมู                                       | ล อปท. 8 ด้าน                                                                                       |                                                          |                                                               |              |                             | Text Size <mark>ก</mark> กก |
| 📀 ข้อมูล อปท. 8 ด้าน                                                    |                                                                                                    |                                                          |                                                               |              |                             | INFO01                      |
| อปท.: อบต.ลานดอกไม้ตก >                                                 | ปีงบประมาณ: 2557                                                                                    |                                                          |                                                               | 5.ข้อ        | อมูลด้านสาธารณสุข           | ~                           |
| 5.1 สถานบริการ<br>โรงพยาบาล                                             | สาธารณสุข                                                                                           |                                                          |                                                               |              |                             | 1                           |
| เพิ่มรายการ<br>ลบ <mark>สำดับ</mark>                                    | ชื่อโรงพย                                                                                           | มาบาล                                                    | สถานที่ตั้ง                                                   | เบอร์โทร     | ศ้พท์                       |                             |
| โรงพยาบาลส่งเส<br>เพิ่มรายการ                                           | <b>เริ่มสุขภาพดำบ</b> ล                                                                             |                                                          |                                                               |              |                             |                             |
| ลบ ลำดับ                                                                | ชื่อโรงพยาบาลส่งเสริมสุข                                                                            | ขภาพตำบล                                                 | สถานที่ตั้ง                                                   |              | เบอร์โทรศัพท์               |                             |
| 0                                                                       | 1 รพ.สต.ลานดอกไม้ตก                                                                                 | *                                                        | หมู่ 6 ตำบลลานดอกไม้ตก                                        | *            | - *                         |                             |
| บันทึก ย<br>กรณ์ไม่มีข้อมูลให<br>เนื่องจาก สถ. จะเ<br>ท่านบันทึกข้อมูลใ | าเล็ก<br>ใส่ 0 มีฉะนั้นจะไม่สามารถบัน<br>ำข้อมูลพื้นฐานด้านต่างๆของ อ<br>หัครบด้วนและสมบูรณ์ทุกราย/ | ทึกข้อมูลได้ , ในกรณีท์<br>อปท.ที่ท่านได้บันทึกลง<br>าาร | ี่เป็นคำบรรยายให้ใส่ "-"<br>ในระบบนี้เผยแพร่ให้กับหน่วยงานภาย | นอกและประชาข | ชนทั่วไปได้รับทราบ จึงขอให้ |                             |

ภาพหน้าจอการคีย์ ข้อมูลด้านสาธารณสุข

ข้อมูลด้านสาธารณสุข ให้ผู้ใช้งานคีย์ข้อมูลด้านสถานธารณสุขของท้องถิ่น โดยข้อมูลโรงพยาบาลและ สถานีอนามัยผู้ใช้งานต้องกดที่ปุ่ม เพิ่มรายการ จึงจะมีช่องข้อมูลให้ผู้ใช้งานคีย์ข้อมูลและในกรณีที่ผู้ใช้งาน ต้องการลบข้อมูล ให้ผู้ใช้งานคลิก 
 หน้าลำดับข้อมูลที่ต้องการลบ เมื่อผู้ใช้งานคีย์ข้อมูลครบถ้วนให้กดที่ปุ่ม

# ข้อมูลด้านป้องกันและบรรเทาสาธารณภัย

| 📕 ระบบสารสนเทศ              | ผู้ใช้ระบบ อบต.ลานดอกไม้ตก                              | 🔂 Change password 🛛 🚽 Logout               |
|-----------------------------|---------------------------------------------------------|--------------------------------------------|
| 🏠 ขณะนี้คุณอยู่ที่ : อปท. : | » ข้อมูล อปท. 8 ด้าน                                    | Text Size กกก                              |
| 📀 ข้อมูล อปท. 8 ด้าน        |                                                         | INFO01                                     |
| อปห.: อบต.ลานดอกไม่         | <b>ดัก &gt; ปังบประมาณ: 2557</b>                        | 6.ข้อมูลด้านการป้องกันและบรรเทาสาธารณภัย 🗸 |
|                             |                                                         |                                            |
| 6.1 จำนวน                   | เจ้าหน้าที่ปฏิบัติงาน (พนักงานดับเพลิง) จำนวน           | 3 * คน                                     |
| 6.2 รถดับเ                  | พลิง จำนวน                                              | 0* คัน                                     |
| 6.3 รถยนต                   | ก์บรรทุกน้ำ จำนวน                                       | 1 คัน                                      |
| ขนาดคว                      | วามจุน้อยกว่า 10,000 ลิตร จำนวน                         | 1* คัน                                     |
| ขนาดคว                      | วามจุมากกว่า 10,000 ลิตร จำนวน                          | <u>0</u> * คัน                             |
| 6.4 รถกระ                   | เช้า จำนวน                                              | 0 * คัน                                    |
| 6.5 รถบันไ                  | โด จำนวน                                                | <u>0</u> * คัน                             |
| 6.6 เรือยน                  | ต์ดับเพลิง จำนวน                                        | 0 * ลำ                                     |
| 6.7 เครื่องต่               | ดับเพลิงชนิดหาบหาม จำนวน                                | 0 * เครื่อง                                |
| 6.8 รถกู้ภัย                | ป จำนวน                                                 | 0 * คัน                                    |
| 6.9 รถสุขา                  | แคลื่อนที่ จำนวน                                        | 0 * คัน                                    |
| 6.10 เครื่อง                | งสูบน้ำ จำแนกตามขนาดเส้นผ่าศูนย์กลางของท่อสูบน้ำ (นิ้ว) |                                            |
| ขนาด 3                      | - 5 นิ้ว จำนวน                                          | 0 เครื่อง                                  |
| - แย                        | กเป็นชนิดหาบหาม จำนวน                                   | 0 * เครื่อง                                |
| - แย                        | กเป็นพญานาค จำนวน                                       | 0 * เครื่อง                                |
| ขนาดมา                      | ากกว่า 5 - 10 นิ้ว จำนวน                                | 0 * เครื่อง                                |
| ขนาดมา                      | ากกว่า 10 นิ้ว จำนวน                                    | 0 * เครื่อง                                |
| 6.11 รถบร                   | รทุกดั้ม 6 ล้อ จำนวน                                    | 0 * คัน                                    |
| 6.12 รถบร                   | รทุกดั้ม 10 ล้อ จำนวน                                   | 0 * คัน                                    |
| 6.13 รถพะ                   | บาบาลฉุกเฉิน พร้อมอุปกรณ์ทางการแพทย์ จำนวน              | * คัน                                      |
| 6.14 รถหอ                   | งน้ำ จำนวน                                              | * คัน                                      |
| 6.15 รถตร                   | วจการณ์ จำนวน                                           | * คัน                                      |
| 6.16 <mark>เ</mark> บาะส    | ลม จำนวน                                                | * อัน                                      |
| 6.17 <mark>เรื</mark> อกู้ข | ชีพ จำนวน                                               | * ล่า                                      |
| บันทึก                      | ยกเลิก                                                  |                                            |
|                             |                                                         |                                            |

กรณีไม่มีข้อมูลให้ใส่ 0 มิละนั้นจะไม่สามารถบันทึกข้อมูลได้ , ในกรณีที่เป็นดำบรรยายให้ไส่ "-" เนื่องจาก สถ. จะนำข้อมูลพื้นฐานด้านต่างๆของ อปท.ที่ท่านได้บันทึกลงในระบบนี้เผยแพร่ให้กับหน่วยงานภายนอกและประชาชนทั่วไปได้รับทราบ จึงขอให้ ท่านบันทึกข้อมูลให้ครบถ้วนและสมบูรณ์ทุกรายการ

ภาพหน้าจอการคีย์ ข้อมูลด้านการป้องกันและบรรเทาสาธารณภัย

ข้อมูลด้านการป้องกันและบรรเทาสาธารณภัย ให้ผู้ใช้งานคีย์ข้อมูลด้านป้องกันและบรรเทาสาธารณ ภัยของ อปท. เมื่อผู้ใช้งานคีย์ข้อมูลครบถ้วน ให้กดที่ปุ่ม <u>บันทึก</u>

# ข้อมูลด้านสิ่งแวดล้อม

| 📕 ระบบสารสนเทศ                                                          | ผู้ใช้ระบบ อบต.ลานดอกไม้ตก                                                                                                    | 🔂 Change password 🛛 🚽 Logou                                                                  |
|-------------------------------------------------------------------------|----------------------------------------------------------------------------------------------------|----------------------------------------------------------------------------------------------|
| 🏠 ขณะนี้คุณอยู่ที่ : อปท. »                                             | ข้อมูล อปท. 8 ด้าน                                                                                                    | Text Size กก f                                                                               |
| 📀 ข้อมูล อปท. 8 ด้าน                                                    |                                                                                                    | INFOO                                                                                        |
| อปห.: อบต.ลานดอกไม้ต                                                    | ก > ปีงบประมาณ: 2557                                                                                                    | 7.ข้อมูลด้านสิ่งแวดล้อม 🗸                                                                    |
| จำนวนโรงบ่า<br>ปริมาณน้ำเสีย<br>ปริมาณน้ำเสีย<br>รถยนต์เก็บขเ<br>บันทึก | มัดน้ำเสีย<br>ม<br>เท็บ่าบัดได้<br>มะ จำนวน<br>ยกเลิก                                                                                                    | 0 * แห่ง<br>0 * ลบ.ม./วัน<br>0 * ลบ.ม./วัน<br>0 * คัน                                        |
| กรณีไม่มีข้อมู<br>เนื่องจาก สถ<br>ท่านบันทึกข้อ<br>เ                    | เลให้ใส่ 0 มิฉะนั้นจะไม่สามารถบันทึกข้อมูลได้ , ในกรณีที่เป็<br>จะนำข้อมูลพื้นฐานด้านต่างๆของ อปท.ที่ท่านได้บันทึกลงใน:<br>มูลให้ครบด้วนและสมบูรณ์ทุกรายการ | แค่าบรรยายใหไส่ "-"<br>ระบบนี้เผยแพร่ให้กับหน่วยงานภายนอกและประชาชนทั่วไปใด้รับทราบ จึงขอให้ |

ภาพหน้าจอการคีย์ ข้อมูลด้านสิ่งแวดล้อม

ข้อมูลด้านสิ่งแวดล้อม ให้ผู้ใช้งานคีย์ข้อมูลด้านสิ่งแวดล้อมในท้องถิ่น เมื่อผู้ใช้งานคีย์ข้อมูลครบถ้วน ให้กดที่ปุ่ม <sup>บันทึก</sup>

หมายเหตุ : - ในกรณีไม่มีข้อมูลให้พิมพ์เครื่องหมาย – ลงในช่องว่าง

### ข้อมูลด้านการเงินการคลัง

|   | ระบบสารสนเทศ                          | ผู้ใช้ระบบ อบต.ลานดอกไม้ตก                                                                                                    | Change passwor                                       | d 📲 Logout                |
|---|---------------------------------------|----------------------------------------------------------------------------------------------------|------------------------------------------------------|---------------------------|
|   | ขณะนี้คุณอยู่ที่ : อปท. » ข้อมู       | ล อปท. 8 ด้าน                                                                                                    | Te                                                   | xt Size <mark>ก</mark> กก |
| • | ข้อมูล อปท. 8 ด้าน                    |                                                                                                    |                                                      | INFO01                    |
|   | อปห.: อบต.ลานดอกไม้ดก >               | ปีงบประมาณ: 2557                                                                                                    | 8.ข้อมูลด้านการเงินการคลัง                           | ~                         |
|   | ข้อมูลด้านการเงิ<br>ในส่วนข้อมูลรายรั | นการคลัง ปีงบประมาณ 2557 (ระบบจะดึงข้อมูลงบประมาณตามที่ อปท.บันทึก1<br>บ-รายจ่ายกรณีที่ อปท.จะบันทึกข้อมูลจริงช่วงสิ้นปิงบประมาณ อปท.สามารถรับรอง | าในระบบ e-plan มาแสดง<br>องข้อมูลในระบบ info ได้เลย) |                           |
|   | จำนวนงบประมาณ                         | ของโครงการที่ได้รับอนุมัติตามข้อบัญญัติ/เทศบัญญัติ                                                                                                | บาท                                                  |                           |
|   | รายรับ                                |                                                                                                    | บาท                                                  |                           |
|   | หมวดภาษีอากร                          |                                                                                                    | บาท                                                  |                           |
|   | หมวดค่าธรรมเนีย                       | LLL LLL LLL LLL LLL LLL LLL LLL LLL LL                                                                                                    | บาท                                                  |                           |
|   | หมวดรายได้จาก                         | ทรัพย์สิน                                                                                                    | บาท                                                  |                           |
|   | หมวดรายได้จากเ                        | สาธารณูปโภคและการพาณิชย์                                                                                                    | บาท                                                  |                           |
|   | หมวดรายได้เบ็ดเ                       | เตล็ด                                                                                                    | บาท                                                  |                           |
|   | หมวดเงินอุดหนุน                       | ทั่วไป                                                                                                    | บาท                                                  |                           |
|   | หมวดเงินอุดหนุน                       | เฉพาะกิจ                                                                                                    | บาท                                                  |                           |
|   | หมวดเงินกู้                           |                                                                                                    | บาท                                                  |                           |
|   | หมวดรายรับอื่นๆ                       |                                                                                                    | บาท                                                  |                           |
|   | หมวดบัญชีเงินสะ                       | สม                                                                                                    | บาท                                                  |                           |
|   | รายจ่าย                               |                                                                                                    | บาท                                                  |                           |
|   | หมวดรายจ่ายงบก                        | กลาง                                                                                                    | บาท                                                  |                           |
|   | หมวดรายจ่ายประ                        | ะจำ                                                                                                    | บาท                                                  |                           |
|   | หมวดรายจ่ายเพื่อ                      | อการลงทุน                                                                                                    | บาท                                                  |                           |
|   |                                       |                                                                                                    |                                                      |                           |
|   | กรณีไม่มีข้อมูลให้                    | ใส่ 0 มีฉะนั้นจะไม่สามารถบันทึกข้อมลได้ . ในกรณีที่เป็นคำบรรยายให้ไส่ "-"                                                                         |                                                      |                           |

เนื่องจาก สถ. จะนำข้อมูลพื้นฐานด้านต่างๆของ อปท.ที่ท่านได้บันทึกลงในระบบนี้เผยแพร่ให้กับหน่วยงานภายนอกและประชาชนทั่วไปได้รับทราบ จึงขอให้ ท่านบันทึกข้อมูลให้ครบถ้วนและสมบูรณ์ทุกรายการ

### ภาพหน้าจอการคีย์ ข้อมูลด้านการเงินการคลัง

ข้อมูลด้านการเงินการคลัง ระบบจะดึงข้อมูลจากระบบ e-plan ในกรณีที่ อปท. ต้องการแก้ไขข้อมูล จะต้องบันทึกข้อมูลที่ถูกต้องลงในระบบ e-plan

### สถานการณ์รับรองข้อมูล

เมื่อข้อมูลถูกต้องแล้ว ให้เลือกไปที่ สถานการณ์รับรองข้อมูล

| 📕 ระบบสารสนเทศ                                 | ผู้ใช้ระบบ อบต.ลานดอกไม้ตก         |                          | 😭 Change pass        | word 📲 Logout |  |
|------------------------------------------------|------------------------------------|--------------------------|----------------------|---------------|--|
| 🏠 ขณะนี้คุณอยู่ที่ : อปท. » ข้อมูล อปท. 8 ด้าน |                                    |                          | Text Size กกก        |               |  |
| 📀 ข้อมูล อปท. 8 ด้าน                           |                                    |                          |                      | INFO01        |  |
| อปห.: อบต.ลานดอกไม้ตก >                        | • ปีงบประมาณ: 2557                 |                          | สถานะการรับรองข้อมูล | ~             |  |
| สถานะการรับรอ                                  | างข้อมูล                           |                          |                      | i .           |  |
| สถานะบจจุบน<br>หมายเหตุ                        | อบท.ยงามรบรองขอมูล                 |                          |                      |               |  |
| รับรองข้อมูล ร                                 | ะดับ อปท. ยกเลิก                   |                          |                      |               |  |
| ประวัติการรับรองข้อมูล                         |                                    |                          |                      |               |  |
| วันที่/เวลา ก                                  | การรับรองข้อมูล                    | ผู้ดำเนินการ             | หมายเหตุ             |               |  |
| 26/12/2556 12:46:37                            | รับรองข้อมูล ระดับ อปท.            | อบต.ลานดอกไม้ตก          |                      |               |  |
| 02/01/2557 15:46:02                            | รับรองข้อมูล ระดับจังหวัด          | ท้องถิ่นจังหวัดกำแพงเพชร |                      |               |  |
| 20/03/2557 10:01:20                            | ยกเลิกการรับรองข้อมูล ระดับจังหวัด | ท้องถิ่นจังหวัดกำแพงเพชร |                      |               |  |
| 20/03/2557 10:01:25                            | ยกเลิกการรับรองข้อมูล ระดับ อปท.   | ท้องถิ่นจังหวัดกำแพงเพชร |                      |               |  |
| 20/03/2557 17:33:06                            | รับรองข้อมูล ระดับ อปท.            | อบต.ลานดอกไม้ตก          |                      |               |  |
| 20/03/2557 17:33:34                            | รับรองข้อมูล ระดับจังหวัด          | ท้องถิ่นจังหวัดกำแพงเพชร |                      |               |  |
| 21/03/2557 08:54:47                            | ยกเลิกการรับรองข้อมูล ระดับจังหวัด | ท้องถิ่นจังหวัดกำแพงเพชร |                      |               |  |
| 21/03/2557 08:54:52                            | ยกเลิกการรับรองข้อมูล ระดับ อปท.   | ท้องถิ่นจังหวัดกำแพงเพชร |                      |               |  |

ภาพหน้าจอ สถานะการยืนยันข้อมูล

### จะปรากฏหน้าจอดังภาพด้านล่าง

| 📕 ระบบสารสนเทศ              | ผู้ใช้ระบบ อบต.ลานดอกไม้ตก                   |                          |          | 🔐 Change pas         | sword 🚽 Logout |
|-----------------------------|----------------------------------------------|--------------------------|----------|----------------------|----------------|
| ขณะนี้คุณอยู่ที่ : อปท. » ว | ขณะนี้คุณอยู่ที่ : อปท. » ข้อมูล อปท. 8 ด้าน |                          |          |                      | Text Size กกก  |
| ข้อมูล อปท. 8 ด้าน          |                                              |                          |          |                      | INFO01         |
| อปท.: อบต.ลานดอกไม้ตก       | > ปีงบประมาณ: 2557                           |                          |          | สถานะการรับรองข้อมูล | ~              |
| สถานะการรับ                 | เรองข้อมล                                    |                          |          |                      |                |
| < สถานะปัจจุบัน             | อปท.ยังไม่รับรองข้อมูล                       |                          |          |                      |                |
| หมายเหต                     |                                              |                          |          |                      |                |
| ້ ຮັນຄວາຍໂວນ                | อ ธรณับ อปห                                  |                          |          |                      |                |
| วาวอุกษณ์                   |                                              |                          |          |                      |                |
| ประวัติการรับรองข้อมู       | a                                            |                          |          |                      |                |
| วันที/เวลา                  | การรับรองข้อมูล                              | ผู้ดำเนินการ             | หมายเหตุ |                      |                |
| 26/12/2556 12:46:37         | รับรองข้อมูล ระดับ อปท.                      | อบต.ลานดอกไม้ตก          |          |                      |                |
| 02/01/2557 15:46:02         | รับรองข้อมูล ระดับจังหวัด                    | ท้องถิ่นจังหวัดกำแพงเพชร |          |                      |                |
| 20/03/2557 10:01:20         | ยกเลิกการรับรองข้อมูล ระดับจังหวัด           | ท้องถิ่นจังหวัดกำแพงเพชร |          |                      |                |
| 20/03/2557 10:01:25         | ยกเลิกการรับรองข้อมูล ระดับ อปท.             | ท้องถิ่นจังหวัดกำแพงเพชร |          |                      |                |
| 20/03/2557 17:33:06         | รับรองข้อมูล ระดับ อุปท.                     | อบต.ลานดอกไม้ตก          |          |                      |                |
| 20/03/2557 17:33:34         | รับรองข้อมูล ระดับจังหวัด                    | ท้องถิ่นจังหวัดกำแพงเพชร |          |                      |                |
| 21/03/2557 08:54:47         | ยกเลิกการรับรองข้อมูล ระดับจังหวัด           | ท้องถิ่นจังหวัดกำแพงเพชร |          |                      |                |
| 21/03/2557 08:54:52         | ยกเลิกการรับรองข้อมูล ระดับ อปท.             | ท้องถิ่นจังหวัดกำแพงเพชร |          |                      |                |

กดที่ปุ่ม <sup>รับรองข่อมูล ระดับ อปท.</sup> เพื่อรับรองการบันทึกข้อมูลของ อปท. จะมีหน้าต่างข้อความแสดงขึ้นมา

ยืนยันการบันทึก ให้กดที่ปุ่ม 🧰

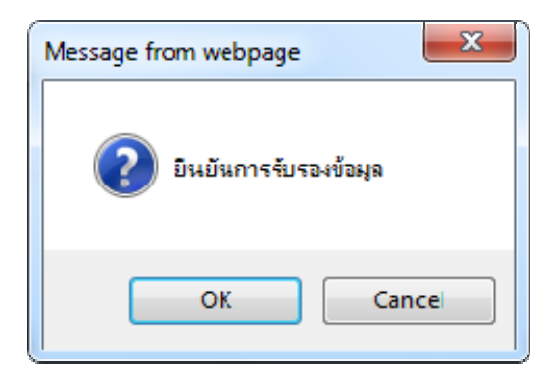

จะปรากฏหน้าจอดังภาพด้านล่าง ซึ่งจะแสดงสถานการณ์รับรองข้อมูลว่า อปท. รับรองข้อมูลแล้ว

| 🜉 ระบบสารสนเทศ                                                                          | ผู้ใช้ระบบ อบต.ลานดอกไม้ตก                                   |                          |          | 🔐 Change passi       | word 🚽 Logout               |
|-----------------------------------------------------------------------------------------|--------------------------------------------------------------|--------------------------|----------|----------------------|-----------------------------|
| 陀 ขณะนี้คุณอยู่ที่ : อปท. » ข้อมูล                                                      | ล อปท. 8 ด้าน                                                |                          |          |                      | Text Size <mark>ก</mark> กก |
| 📀 ข้อมูล อปท. 8 ด้าน                                                                    |                                                              |                          |          |                      | INFO01                      |
| อปห.: อบต.ลานดอกไม้ตก > ว่                                                              | ปีงบประมาณ: 2557                                             |                          |          | สถานะการรับรองข้อมูล | ~                           |
| สถานะการรับรอง<br>สถานะปัจจุบัน<br>หมายเหตุ<br>ยกเลิกการรับรอ<br>ประวัติการรับรองข้อมูล | าข้อมูล<br>อปท.รับรองข้อมูลแล้ว<br>งข้อมูล ระดับ อปท. ยกเลิก |                          |          |                      |                             |
| วันที่/เวลา ก-                                                                          | ารรับรองข้อมูล                                               | ผู้ดำเนินการ             | หมายเหตุ |                      |                             |
| 26/12/2556 12:46:37 5u                                                                  | ปรองข้อมูล ระดับ อปท.                                        | อบต.ลานดอกไม้ตก          |          |                      |                             |
| 02/01/2557 15:46:02 รับ                                                                 | ปรองข้อมูล ระดับจังหวัด                                      | ท้องถิ่นจังหวัดกำแพงเพชร |          |                      |                             |
| 20/03/2557 10:01:20 Elf                                                                 | าเลิกการรับรองข้อมูล ระดับจังหวัด                            | ท้องถิ่นจังหวัดกำแพงเพชร |          |                      |                             |
| 20/03/2557 10:01:25 Lif                                                                 | กเลิกการรับรองข้อมูล ระดับ อปท.                              | ท้องถิ่นจังหวัดกำแพงเพชร |          |                      |                             |
| 20/03/2557 17:33:06 รับ                                                                 | เรองข้อมูล ระดับ อปท.                                        | อบต.ลานดอกไม้ตก          |          |                      |                             |
| 20/03/2557 17:33:34 รับ                                                                 | เรองข้อมูล ระดับจังหวัด                                      | ท้องถิ่นจังหวัดกำแพงเพชร |          |                      |                             |
| 21/03/2557 08:54:47 Lif                                                                 | าเลิกการรับรองข้อมูล ระดับจังหวัด                            | ท้องถิ่นจังหวัดกำแพงเพชร |          |                      |                             |
| 21/03/2557 08:54:52 Elf                                                                 | กเลิกการรับรองข้อมูล ระดับ อปท.                              | ท้องถิ่นจังหวัดกำแพงเพชร |          |                      |                             |
| 21/03/2557 10:54:13 รับ                                                                 | เรองข้อมูล ระดับ อปท.                                        | อบต.ลานดอกไม้ตก          |          |                      |                             |

เมื่อทำการรับรองข้อมูลแล้ว อปท. จะไม่สามารถแก้ไขข้อมูลได้ ถ้าต้องการแก้ไขข้อมูลต้องทำการ ยกเลิกการรับรองข้อมูลระดับ อปท. ก่อน ซึ่งวิธีการยกเลิกการรับรองข้อมูล อปท. สามารถทำได้ดังนี้

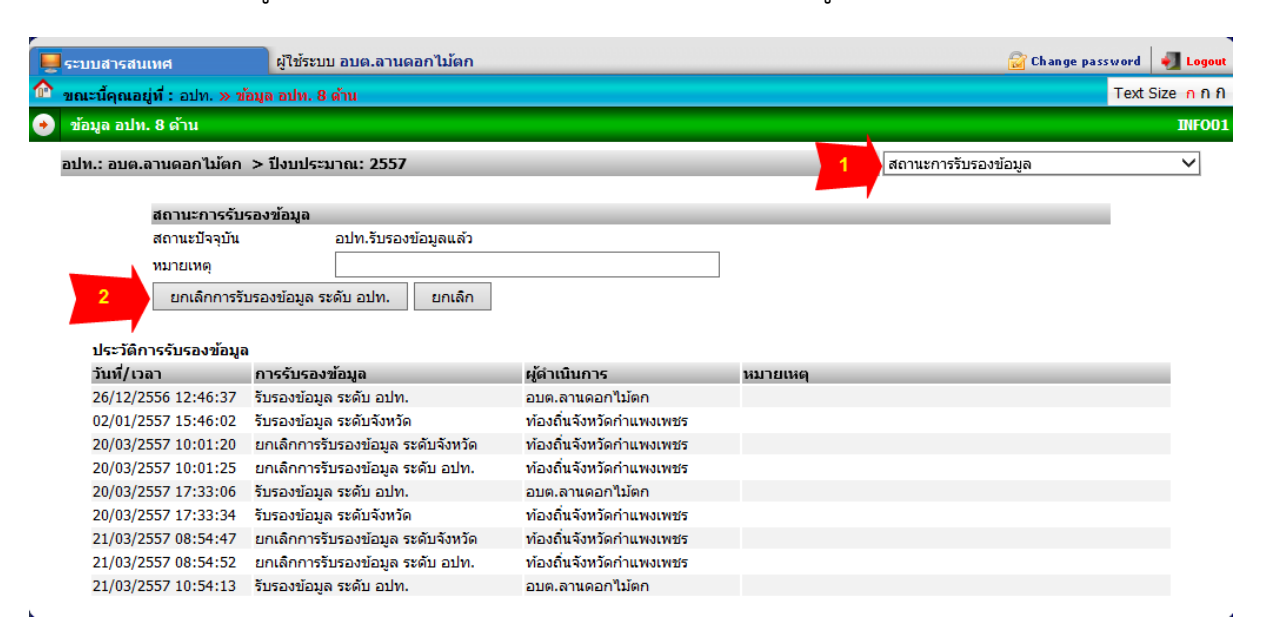

- 1. เลือก สถานะการรับรองข้อมูล
- 2. คลิกที่ปุ่ม ยกเลิกการรับรองข้อมูลระดับ อปท.

คลิกปุ่ม OK

| Message from webpage          |
|-------------------------------|
| 🧿 ยินยันยกเลิกการรับรองข้อมูล |
| OK Cancel                     |

# การค้นหา

เมื่อเข้าหน้าแรกและต้องการค้นหาข้อมูล อปท. ให้คลิกที<mark>่ 🤇 <sup>ค้นหาข้อมูล อปท.</mark> จะเข้าสู่หน้าจอการ</mark></sup>

ค้นหา

| Sa ns      | ะบบข้อมูลกลางองค์กรปกคร<br>มส่งเสริมการปกครองท้องถิ่น          | องส่วนท้องกิ่น                                 |                | Home                     |
|------------|----------------------------------------------------------------|------------------------------------------------|----------------|--------------------------|
|            | ปิงบประมาณ<br>จังหวัด<br>อำเภอ<br>อปท.<br>ดันหา เริ่มดันหาใหม่ | ทั้งหมด ▼<br>ทั้งหมด<br>ทั้งหมด ▼<br>ทั้งหมด ▼ |                |                          |
| ปึงบประมาณ | จังหวัด                                                        | อำเภอ                                          | อปท.           | รายละเอียด               |
| 2559       | บึงภาฬ                                                         | อ.เมืองบึงกาฬ                                  | อบจ.บึงกาฬ     | 🍳 🎽<br>ดูข้อมูล รายงาน   |
| 2559       | นราธิวาส                                                       | อ.เจาะไอร้อง                                   | อบต.มะรือโบออก | 🔍 🛛 🕌<br>ดูข้อมูล รายงาน |
| 2559       | นราธิวาส                                                       | อ.เจาะไอร้อง                                   | ວນດ.ນູກີດ      | Q  ดูข้อมูล รายงาน       |

หน้าจอการค้นหาข้อมูล

โดยการค้นหาสามารถทำได้โดย

- เลือกเงื่อนไขการค้นหาคือ ปีงบประมาณ จังหวัด อำเภอ และ อปท. (หรือเลือกเพียงเงื่อนไขใด
   เงื่อนไขหนึ่ง) จากนั้นให้กดที่ปุ่ม ค้นหา ข้อมูลจะปรากฏด้านล่างของเงื่อนไขการค้นหา
- ในกรณีที่ผู้ใช้งานต้องการค้นหาใหม่ ให้คลิกที่ปุ่ม "เริ่มค้นหาใหม่" แล้วทำตามขั้นตอนที่ ๒.๑
- ในกรณีที่ผู้ใช้งานต้องการกลับสู่หน้าหลักให้ผู้ใช้งานคลิกที่ปุ่ม "กลับสู่หน้าหลัก"